الاتحاد للماء والكهرباء Etihad Water & Electricity

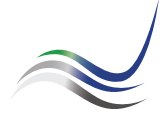

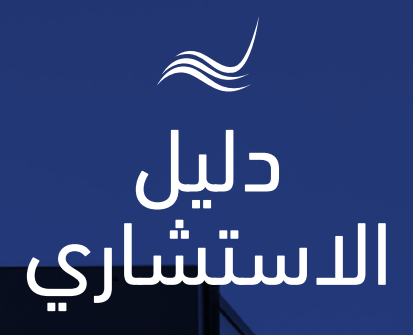

للخدمات الإلكترونية

# إضافة وتعديل الأحمال

طلب المتعامل إضافة الأحمال أو توسعة خط المياه المغذي للمنشأة

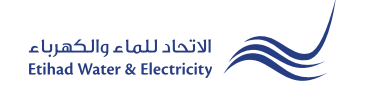

خدمة "**إضافة وتعديل الأحمال**" هي خدمة لطلب المتعامل إضافة الأحمال أو توسعة خط المياه المغذي للمنشأة.

ادخل إلى موقع الاتحاد للماء والكهرباء عن طريق الرابط التالي: www.etihadwe.ae

اضغط على الزر الموضح أدناه لإظهار نافذة "دخول الاستشاري"

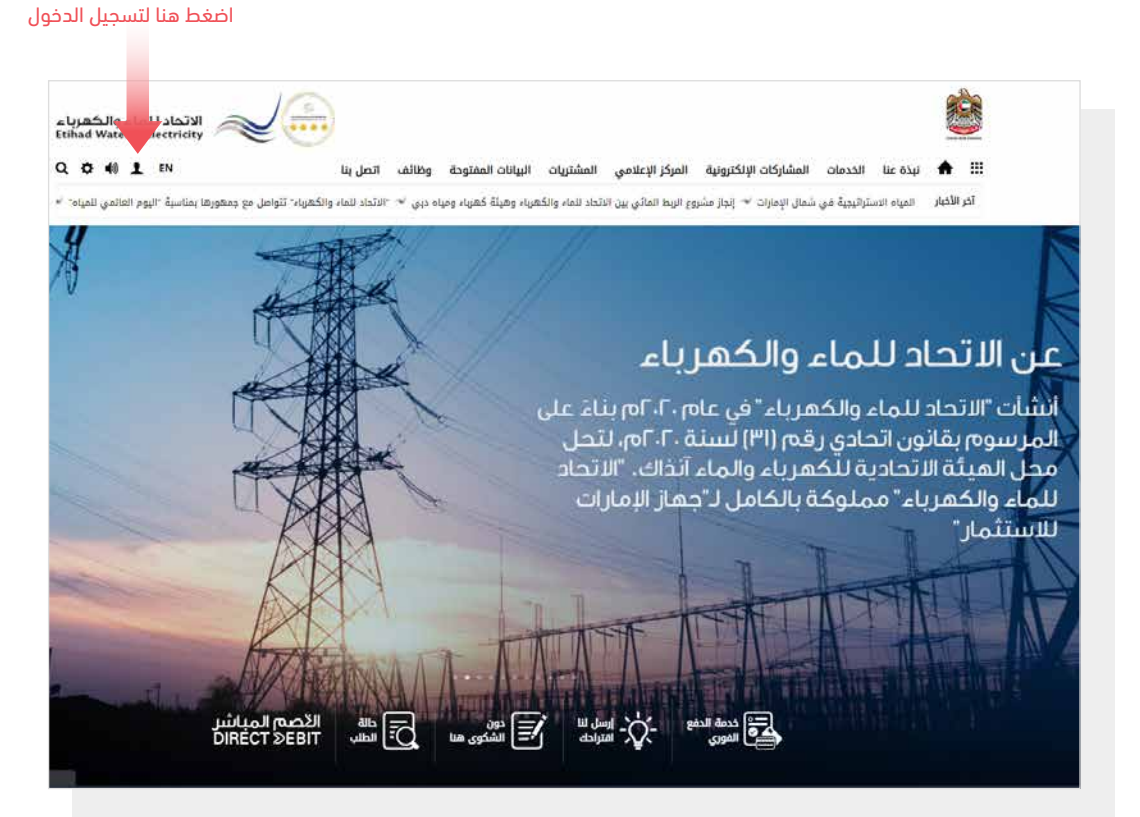

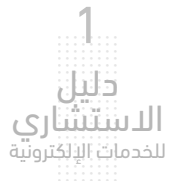

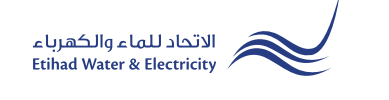

في نافذة "دخول المتعامل" قم بالضغط على زر "الاستشاري" للانتقال إلى نافذة "دخول الاستشاري".

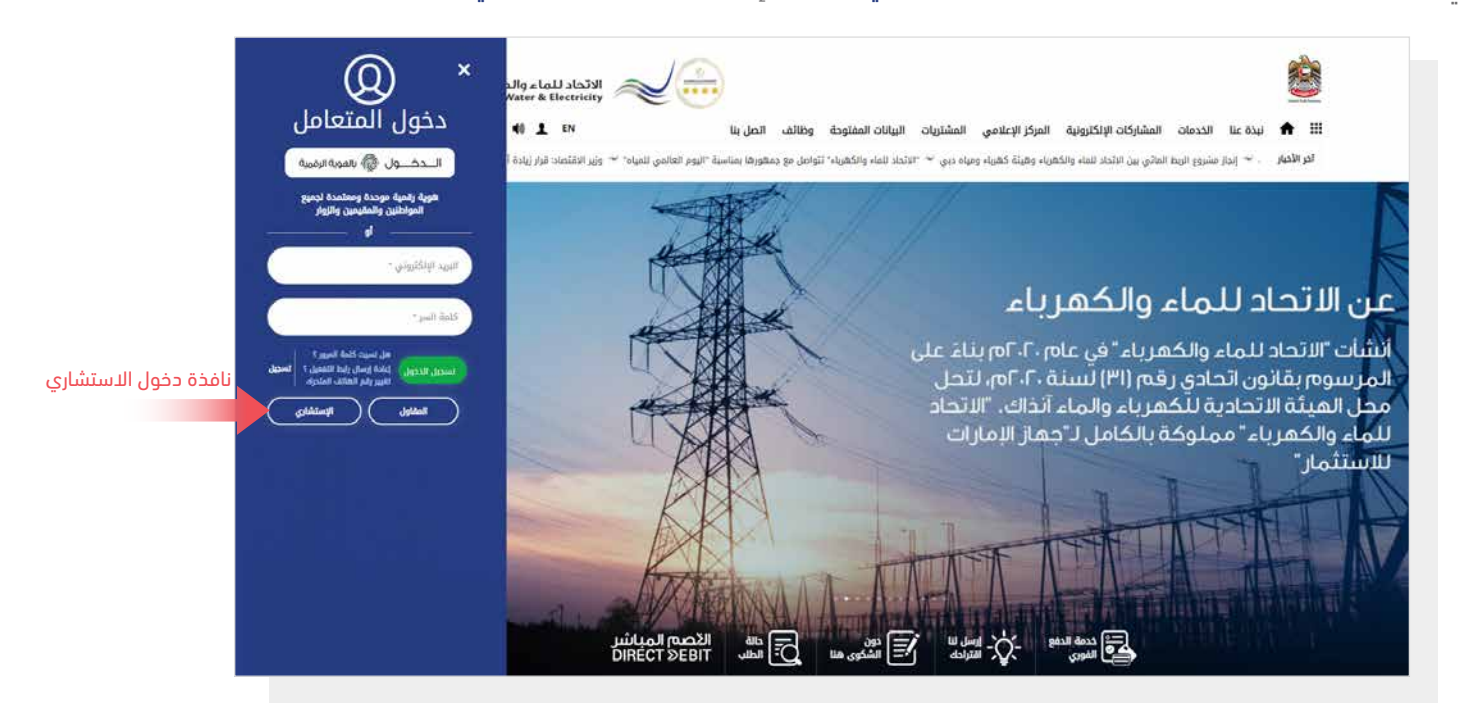

فى نافذة "دخول الاستشاري" قم بتسجيل الدخول للخدمات الإلكترونية كالتالى:

١. دخول الاستشاري المسجل:

في حال تسجيلك في الموقع مسبقاً قم بإدخال اسم المستخدم (البريد الإلكتروني) وكلمة المرور واضغط على زر <mark>"تسجيل الدخول</mark>"

٢. دخول الاستشاري الجديد:

إذا لم تسجل في الموقع مسبقاً قم بالضغط على زر **"تسجيل**" للبدء باجراءات تسجيل حساب جديد في الموقع. يرجى اتباع خطوات دليل المستخدم الخاص بتسجيل اشتشاري جديد على الرابط أدناه:

#### <u>دليل المستخدم - تسجيل استشاري جديد - اضغط هنا</u>

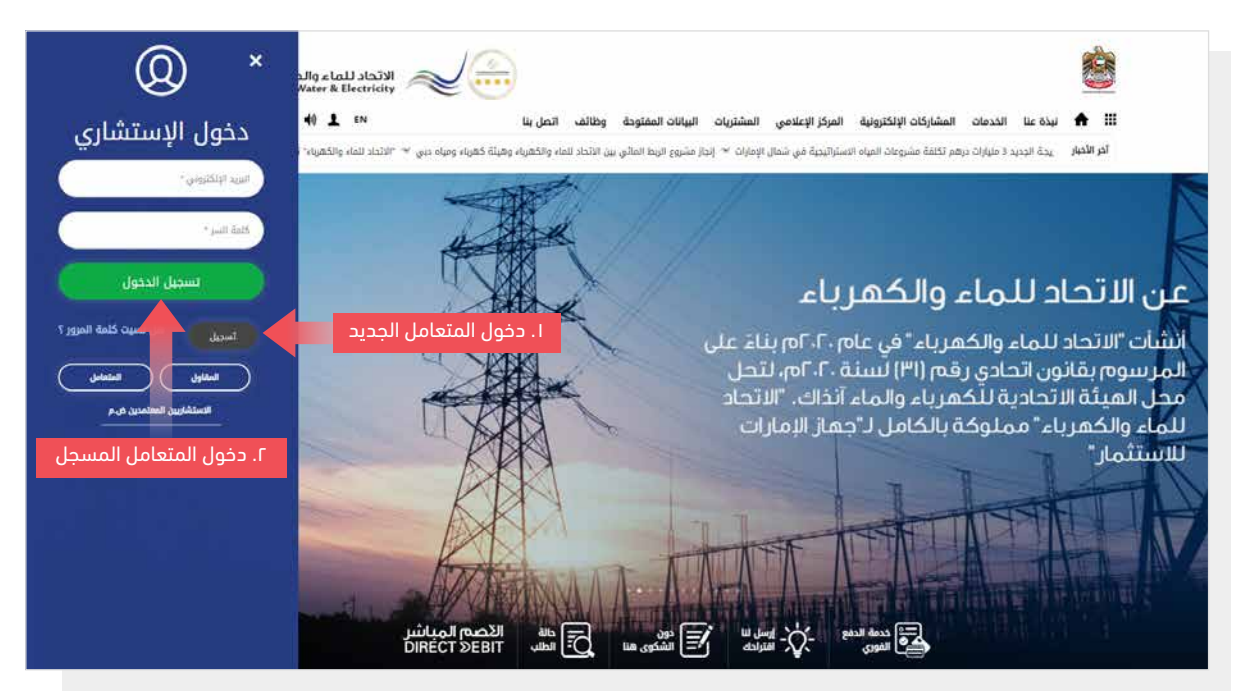

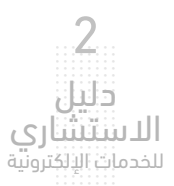

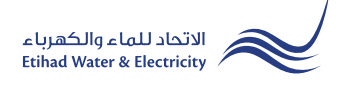

عند تسجيل الدخول ستصل إلى لوحة التحكم الخاصة بالخدمات الإلكترونية. للوصول إلى خدمة "إضافة وتعديل الأحمال" من الخدمات اضغط على زر: "طلب توصيل الخدمة (جديد\إضافي)"

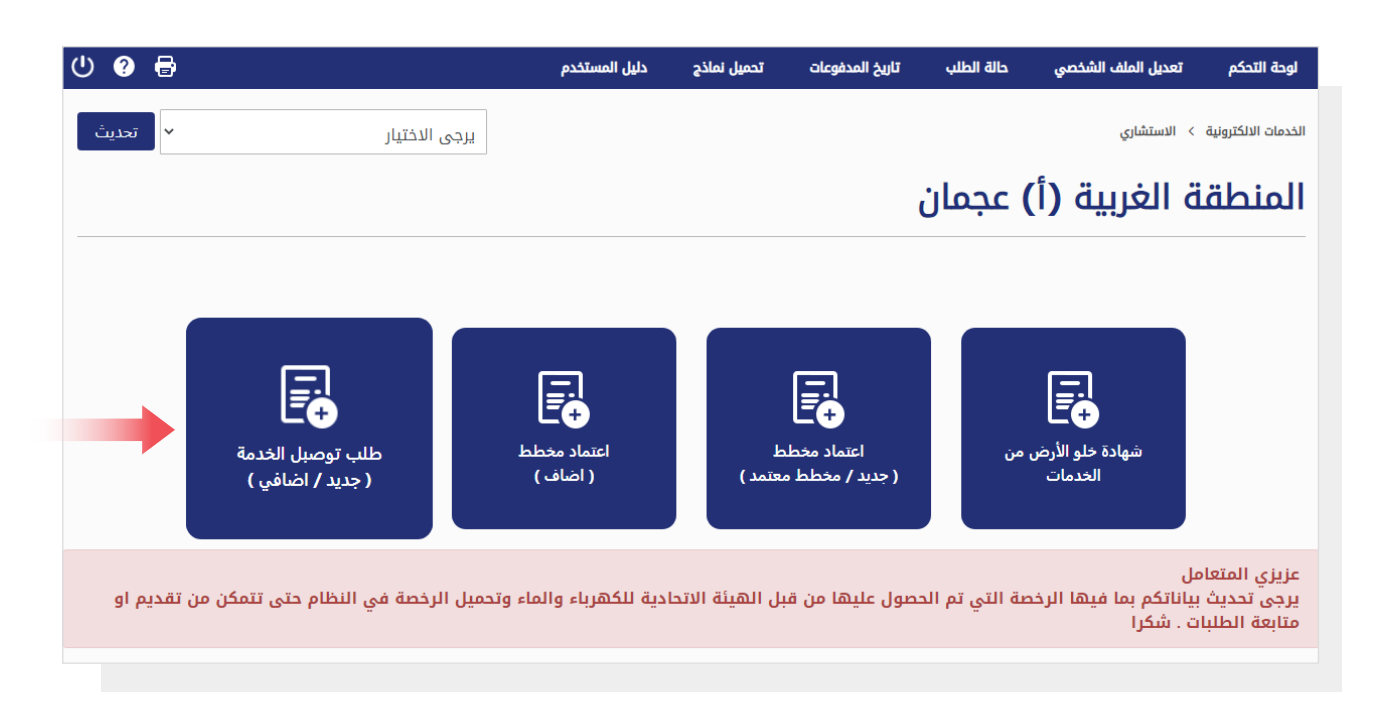

# الخطوة الأولى:

قم بالاختيار من قائمة <mark>"نوع العميل</mark>"، ثم قم باختيار "Additional Load" من قائمة <mark>"نوع الطلب</mark>". قم بالاختيار من قائمة <mark>"نوع الهوية</mark>"، ثم قم بإدخال <mark>"رقم الهوية</mark>". قم بإدخال <mark>"رقم المنشأ</mark>ة"، ثم اضغط على زر <mark>"بحث</mark>".

| ወ | 8 |      | تخدم | دليل المس   | تحميل نماذج | تاريخ المدفوعات | حالة الطلب                      | تعديل الملف الشخصي | لوحة التحكم                 |
|---|---|------|------|-------------|-------------|-----------------|---------------------------------|--------------------|-----------------------------|
|   |   |      |      |             |             |                 |                                 | > الاستشاري        | الخدمات الالكترونية         |
|   |   |      |      |             |             |                 |                                 | صبل الخدمة         | طلب تو                      |
|   |   |      |      | ~           |             | بن و مقیمین     | <b>نوع العميل *</b><br>1- مواطن |                    |                             |
|   |   |      |      | ~           |             | Additi          | <b>نوع الطلب *</b><br>onal Load |                    |                             |
|   |   |      |      | قم الهوية * | ij          |                 |                                 |                    | نوع الهوية *                |
|   |   | 784- | 784  | 1-9624316-3 |             |                 | ~                               | راتية              | رقم الهوية الام             |
|   |   |      |      |             | -           |                 |                                 |                    | رقم المنشأه *<br>2000008691 |
|   |   |      |      |             |             |                 |                                 |                    | بد                          |

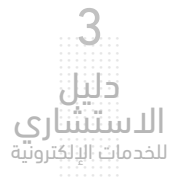

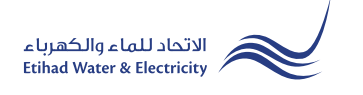

#### الخطوة الثانية:

في البداية ستظهر البيانات في قائمتي "ن**وع الطلب**" و "**تحديد المنشأة**" بشكل تلقائي. قم بتحديد عدد المشآت المراد إضافة الأحمال لها من قائمة "Number of premise".

في استمارة <mark>"معلومات عن المالك"</mark> سيظهر <mark>"نوع الهوية" و"رقم الهوية</mark>" بشكل تلقائي. قم بتعبأة باقي البيانات. .

في استمارة "معلومات عن الاستشاري" ستظهر البيانات بشكل تلقائي.

في استمارة "شهادة خلو الأرض من الخدمات" و"اعتماد المخططات" ستظهر البيانات بشكل تلقائي.

|                             | الخدمات الالكترونية > الاستشاري              |
|-----------------------------|----------------------------------------------|
|                             | طلب توصبل الخدمة                             |
|                             |                                              |
| * Number of Premise         | نوع الطلب. تحديد المنشأه                     |
| ✓ Single Premise            | 2000129011 Additional Load                   |
|                             |                                              |
|                             | معلومات عن المالك                            |
| الجنسية *                   | نوع الهوية * رقم الهوية الاماراتية *         |
| ✓ .Utd.Arab Emir            | رقم الهوية الاماراتية - 784784196243163      |
| * duala . Atia              | * ( .uc)                                     |
| 8961171 V 050               | مسط (عربي)<br>محمد أحمد Mohammad Ahmed       |
| البيد الالكتفام *           | بقو مندوق البير * مدينة *                    |
| khulood.almehri@etihadwe.ae | رم دی اس اس اس اس اس اس اس اس اس اس اس اس اس |
|                             | * .SFL * اللغة المفضلة                       |
|                             | 1000226422 - Arabic                          |
|                             |                                              |
|                             | معلومات عن الإستشاري                         |
| اسم الاستشاري (عربي) *      | رقم الإستشاري * اسم الاستشاري (انجليزي) *    |
| ConsultantAr                | ConsultantEn 4234234                         |
| * .Contract Account No      | هاتف المتحرك * البريد الالكتروني *           |
| 23200000013                 | rahim.sharif@fewa.gov.ae 0521694441          |
|                             |                                              |
|                             | شهادة خلو الأرض من الخدمات                   |
| رقم المرجع القديم           | رقم المرجع القديم                            |
|                             |                                              |
|                             |                                              |
|                             | اعتداد المفططات                              |
|                             |                                              |
| رقم المرجع القديم           | رقم المرجع القديم                            |
|                             |                                              |
| NA                          | NA                                           |
| NA                          | NA                                           |
|                             | 112                                          |

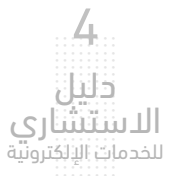

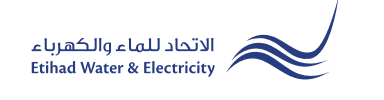

#### الخطوة الثانية:

في استمارة "طلب توصيل الخدمة" قم باختيار "إضافة" من قائمة "نوع الطلب". ثم قم بتحديد "نوع التوصيل" و"الفئة الاستهلاكية الرئيسية". ثم قم بتحديد خدمة "الكهرباء". أدخل حجم الأحمال الإضافية المطلوبة بالكيلووات في خانة "Additional Load الكهرباء (KW)". ستتغير الملفات المطلوب تحميلها حسب نوع الطلب ونوع التوصيل والفئة الاستهلاكية الرئيسية. قم بتحميل الملفات المطلوبة ثم اضغط على زر "إرسال".

|                                   |                                                                                                    | طلب توصبل الخدمة                         |                                  |
|-----------------------------------|----------------------------------------------------------------------------------------------------|------------------------------------------|----------------------------------|
| الفئة الاستهلاكية الرئيسية *      | نوع التوصيل *                                                                                                   | نوع الطلب *                              |                                  |
| ✓ Residential Local               | ✓ Residential                                                                                                   | إضافة                                    |                                  |
|                                   | حجم الأحمال الإضافية بالكيلووات                                                                                 | الکھریاء<br>• (KW) الکھریاء (KW)<br>1000 | إضغط هنا<br>لتحديد خدمة الكهرباء |
|                                   |                                                                                                    | تحميل الملفات                            |                                  |
| اختر الملف ثم اضغط على زر «تحميل» | تحميل No file chosen Choose File والمنه 1024 كيلو بايت, أشكان الدعم: hdfl والمله 1024 كيلو بايت, أشكان الدعم:   | +: بطاقة الهوية الاماراتية               |                                  |
|                                   | الميل الميك الماني الماني الماني الماني الماني الماني الماني الماني الماني الماني الماني الماني الماني الماني ا | • مخطط الموقع (من البلدية)               |                                  |
|                                   | افسی حجر للملت 1024 کیلو بایت, آشکال الدعم: Pdf المعر: 1024 کیلو بایت, آشکال الدعم:                             | شهادة خلو الأرض من الخدمات<br>•:         |                                  |
|                                   | ر المعناي المعنان المعنان المعنان المعنان المعنان المعنان المعنان المعنان المعنان المعنان المعنان المعنان المعن |                                          |                                  |
|                                   | إرسال العودة                                                                                                    |                                          |                                  |

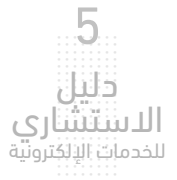

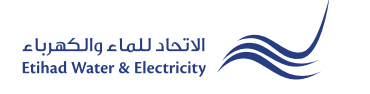

# الخطوة الثالثة:

سيصلك إشعار لتأكيد نجاح تقديم طلبك عبر البريد الإلكتروني والرسالة النصية بالإضافة إلى "الرقم المرجعي" لطلبك لمراجعة حالة الطلب.

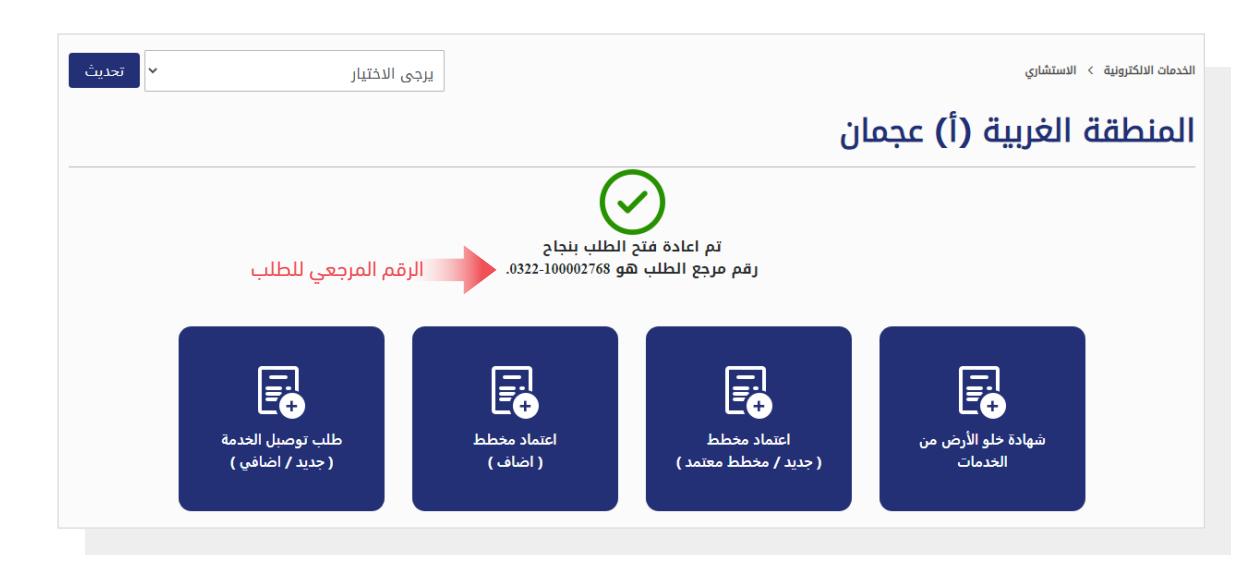

# متابعة حالة الطلب

لمتابعة حالة طلبك اضغط على رابط حالة <mark>"حالة الطلب</mark>" من القائمة الرئيسية

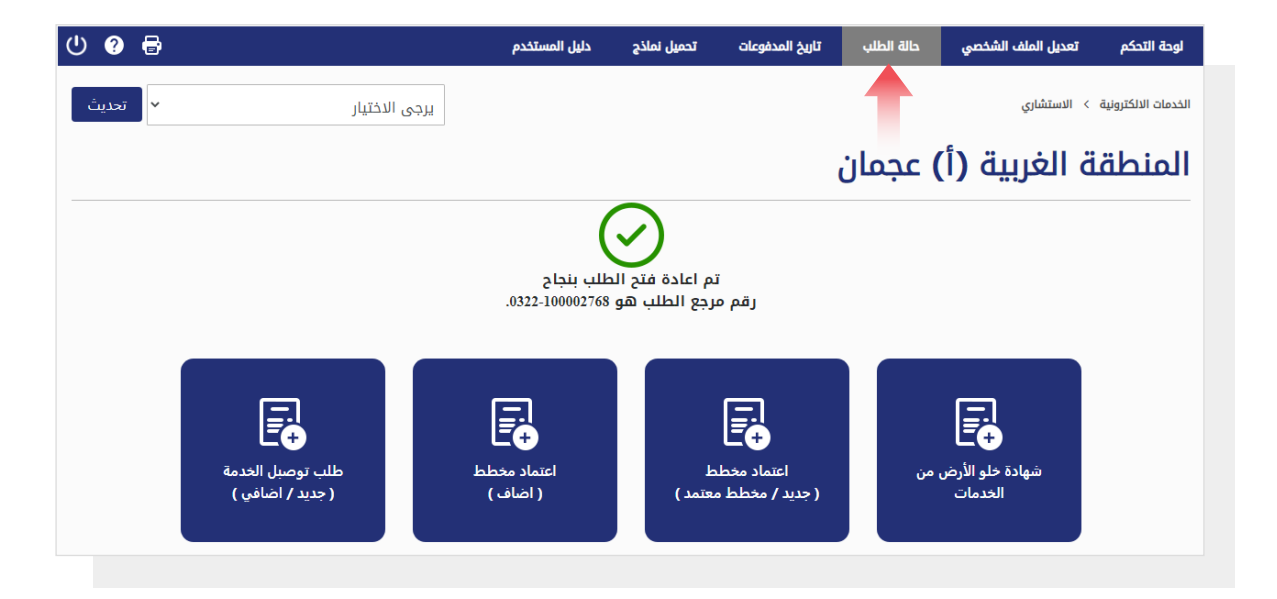

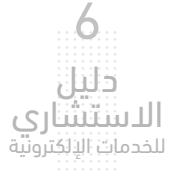

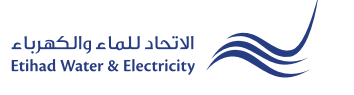

## متابعة حالة الطلب

أدخل رقم المرجع ثم اضغط على زر "بحث"، وسيظهر جدول في الأسفل يبين حالة الطلب.

|                           |             |               |          | الخدمات الالكترونية > الاستشاري |
|---------------------------|-------------|---------------|----------|---------------------------------|
|                           |             |               |          | حالة الطلب                      |
|                           |             |               |          |                                 |
|                           |             |               |          | لمعرفه حالة الطلب               |
|                           |             |               |          | رقم المرجع *                    |
|                           |             |               |          | 100002771-0322                  |
|                           |             |               | _        |                                 |
|                           |             |               |          | אבים אייר                       |
|                           |             |               |          |                                 |
|                           |             |               |          |                                 |
|                           |             |               |          | طلب توصبل الخدمة                |
| تاريخ الإنجاز 🗧           | حالة 🗧      | نوع التوصيل 🗧 | الخدمة   | التاريخ                         |
| -                         | قيد التنفيذ | NA            | الكهرباء | 30-03-2022                      |
| عرض 1 إلى 1 من 1 المدخلات |             |               |          | السابق 1 التالي                 |
|                           | حالة الطلب  |               |          |                                 |

| تماية الخدمة                                                              | · · · |
|---------------------------------------------------------------------------|-------|
| قمعتا قرامة                                                               | · · · |
| قماية الخدمة                                                              | •••   |
| สักาวไม่สีมไก่เ                                                           |       |
| สัการ์ ได้แก่                                                             |       |
| <u>להררמ</u> מוו מוומן מערכי שמאר איז איז איז איז איז איז איז איז איז איז |       |
|                                                                           |       |
|                                                                           |       |
|                                                                           |       |
|                                                                           |       |
|                                                                           |       |
|                                                                           |       |
|                                                                           |       |
|                                                                           |       |

# للاستفسار

البريد الإلكتروني: cs@etihadwe.ae مركز الاتصال: 8003392

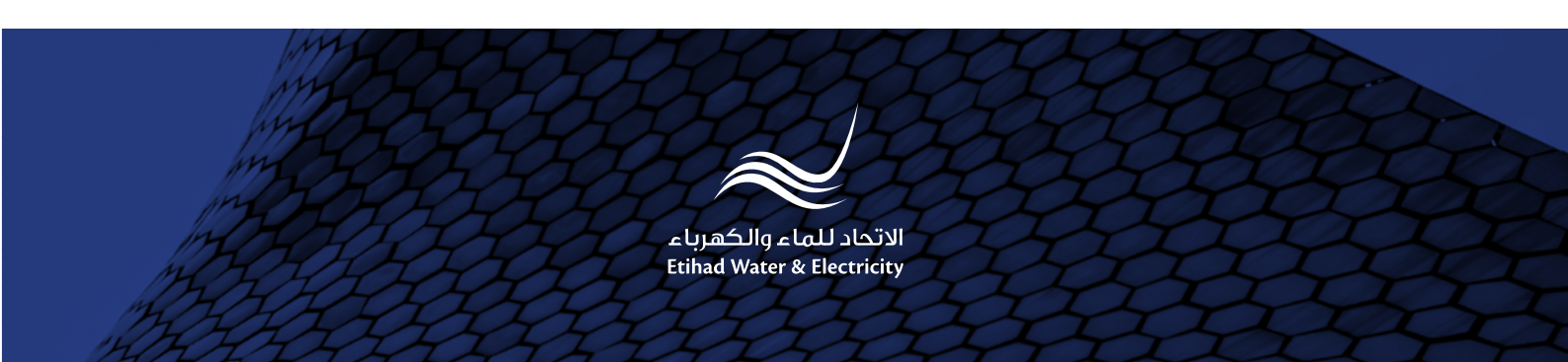